]

| Last Modified: 12-04-2024                                                                              | 6.11:8.1.0         | Doc ID: RM10000002BMEO        |
|----------------------------------------------------------------------------------------------------|--------------------|-------------------------------|
| Model Year Start: 2023                                                                                 | Model: Prius Prime | Prod Date Range: [03/2023 - ] |
| Title: M20A-FXS (BATTERY / CHARGING): SOLAR CHARGING SYSTEM: UTILITY; 2023 - 2024 MY Prius Prius Prime |                    |                               |

**UTILITY** 

## HINT:

[03/2023 -

- With "All Readiness", you can check if DTC judgment has been completed by using the GTS.
- Make sure to perform "All Readiness" after simulating malfunction symptoms or finishing repairs.

### ALL READINESS

(a) Clear the DTCs even if no DTCs are stored.

### Powertrain > Solar Charging Control > Clear DTCs

- (b) Turn the ignition switch off and wait for 2 minutes or more.
- (c) Perform the confirmation driving pattern.
- (d) Enter the following menus.

]

## Powertrain > Solar Charging Control > Utility

TESTER DISPLAY

All Readiness

(e) Input the DTCs to be confirmed.

(f) Check the DTC judgment result.

| GTS DISPLAY                                                                                         | DESCRIPTION                                                                                                    |  |
|----------------------------------------------------------------------------------------------------|----------------------------------------------------------------------------------------------------|--|
| Normal                                                                                              | <ul><li>DTC judgment completed</li><li>System normal</li></ul>                                                                                                    |  |
| Abnormal                                                                                            | <ul><li>DTC judgment completed</li><li>System abnormal</li></ul>                                                                                                    |  |
| Incomplete                                                                                          | <ul><li>DTC judgment not completed</li><li>Perform the driving pattern</li></ul>                                                                                                    |  |
| N/A                                                                                                 | <ul> <li>Unable to perform DTC judgment</li> <li>Number of DTCs which do not fulfill DTC preconditions has reached ECU memory limit</li> <li>Perform the driving pattern</li> </ul> |  |
| If the judgment result shows Incomplete or N/A, perform the DTC confirmation driving pattern again. |                                                                                                    |  |

(g) Turn the ignition switch off.

# DIAGNOSIS RELATED INFORMATION

(a) Check for diagnosis related information.

(1) Enter the following menus: Powertrain / Solar Charging Control / Utility / Diagnosis Related Information.

12/9/24, 9:34 PM

M20A-FXS (BATTERY / CHARGING): SOLAR CHARGING SYSTEM: UTILITY; 2023 - 2024 MY Prius Prius Prime [03/2023 - ]

(2) Check the diagnosis related information, and take a note of it.

(b) Clear diagnosis related information.

#### **NOTICE:**

Clearing the DTCs will also clear the diagnosis related information.

(1) Enter the following menus.

### **Powertrain > Solar Charging Control > Clear DTCs**

- (2) Clear the DTCs, diagnosis related information and freeze frame data.
- (3) Turn the ignition switch off.

## VEHICLE CONTROL HISTORY (RoB)

(a) Enter the following menus.

## Powertrain > Solar Charging Control > Utility

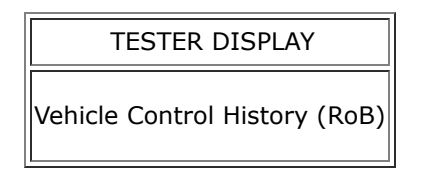

Click here

(b) Turn the ignition switch off.

Этоуота